## **INSTRUCTIVO DE PAGO ONLINE – PLAN DE PAGOS**

- 1. Ingreso a <u>www.unquillo.gov.ar</u>
- 2. Click en "Pagos Online"

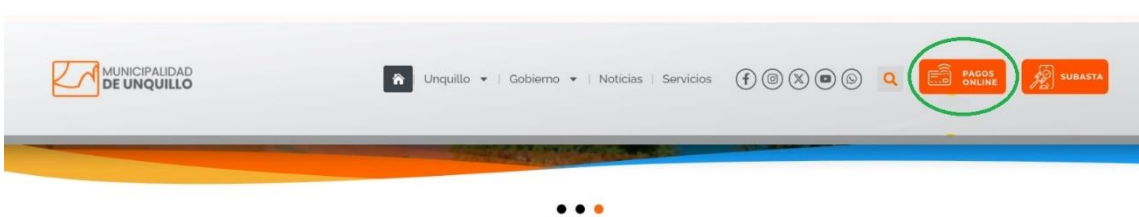

3. Click en el ícono "PP" (Plan de Pagos)

| DEUDA / CEDULON / PAGO | GENERACIÓN DE CLAVE FISCAL 🔯 | GENERACIÓN DE CLAVE VECINO DIGITAL |  |
|------------------------|------------------------------|------------------------------------|--|
|                        |                              | EDULON / PAGO                      |  |

- 4. Indico fecha de pago
- En el casillero "Numero de Boleta" coloco el Nº de Plan de Pagos, que figura en el margen superior derecho de la Planilla que previamente le envió el funcionario municipal.

| Ingrese la cantidad de dia | i -       |  |
|----------------------------|-----------|--|
| Ноу                        |           |  |
| Ingrese su número o        | le boleta |  |
|                            |           |  |
| 15184984                   |           |  |
|                            |           |  |
|                            |           |  |

| SOLICITUD DE ADHESIÓN PLAN DE FACILIDADES DE PAGO<br>Plan de Pago |  |  |  |  |  |
|-------------------------------------------------------------------|--|--|--|--|--|
|                                                                   |  |  |  |  |  |
| ORDENANZA № 1233/2020 ART. № 6<br>INCISO C)                       |  |  |  |  |  |
| <#NRO_CER>                                                        |  |  |  |  |  |
| 0 /                                                               |  |  |  |  |  |

- 6. Luego, selecciono con una tilde la/s cuotas que deseo abonar
- 7. Clickeo en "Pago Online"
- 8. Cargo los datos que me solicita el sistema
- 9. Por último, elijo el método de pago online que prefiera y listo